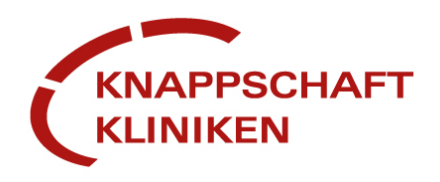

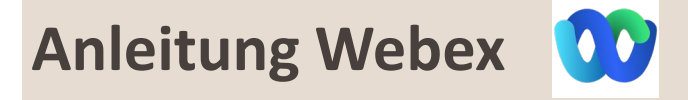

## **One Minute Wonder**

#### 1. Meeting beitreten

Meeting über die grüne Schaltfläche oder Link beitreten (Browser oder App öffnet sich)

> Treten Sie Ihrem Webex-Meeting zum gegebenen Zeitpunkt hier bei. KKSG Datenschutzhinweise

Meeting beitreten

Weitere Methoden zum Beitreten:

Über den Meeting-Link beitreten https://kit-services.webex.com/kit-services/j.php?MTID=mcf2ad75af1a8b322166c1debd130486b

### 2. Anmeldung

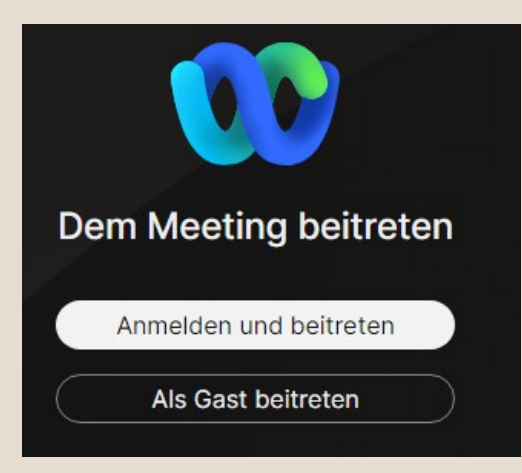

- Anmelden oder als Gast beitreten
- Anzeigename: Vorname, Nachname
- Bei Terminen mit anderen KHTG: mit Standortangabe (KKUB)

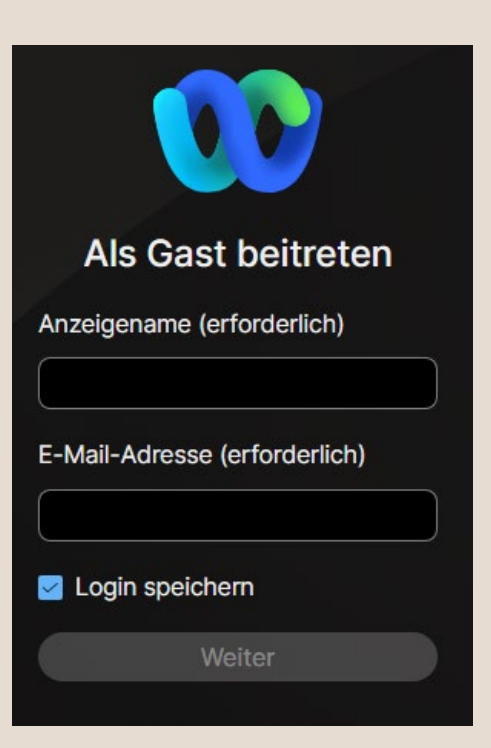

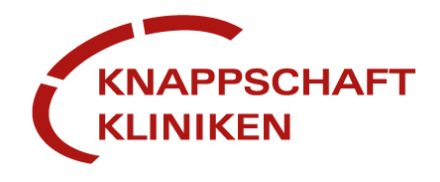

# **One Minute Wonder**

#### 3. Mikrofon und Videokamera

- Zugriff auf Mikrofon und Kamera zulassen
- Stummschaltung beibehalten
- Video starten
- Meeting beitreten

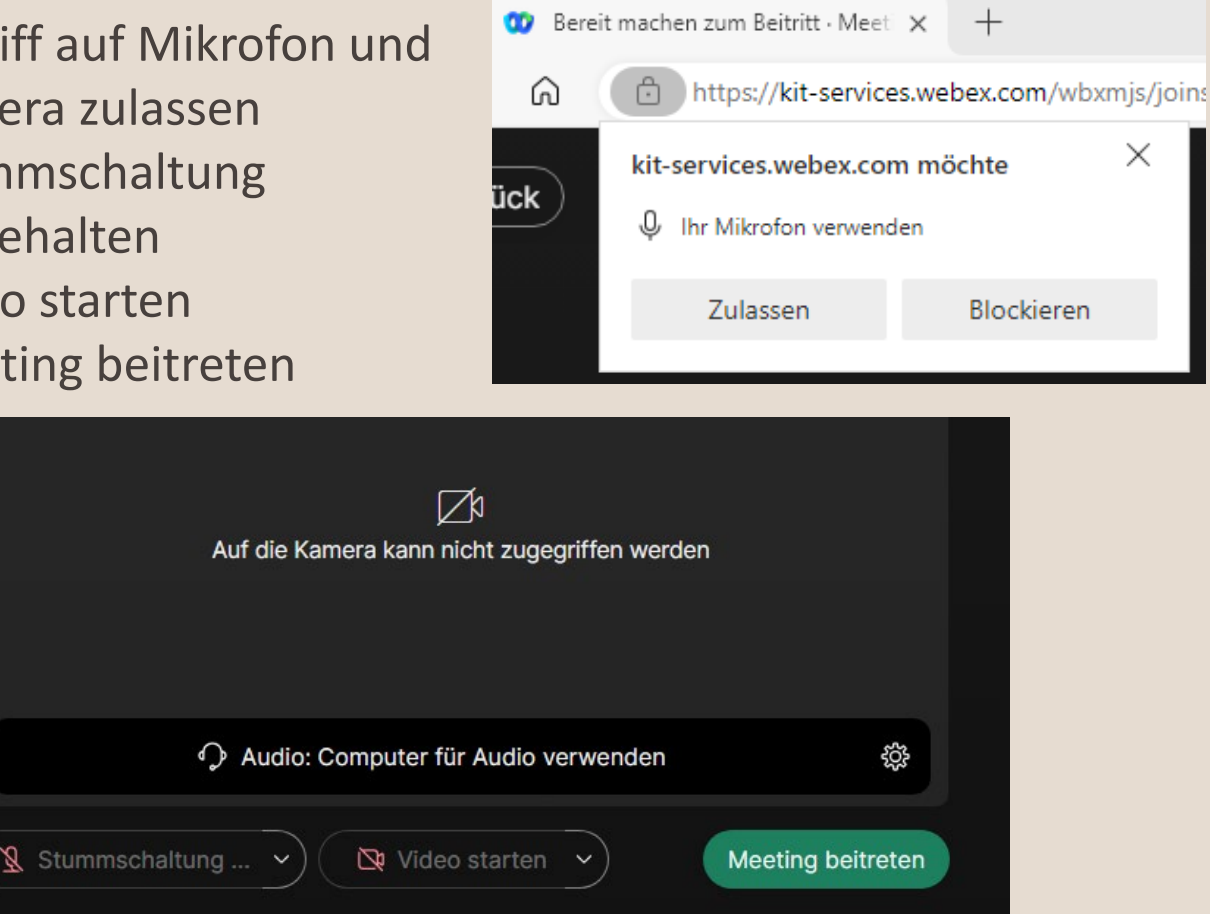

#### 4. Handheben vor dem Reden

- Nutze die Funktion "Handheben", um auf dich aufmerksam • zu machen.
- Senke die Hand über das gleiche Symbol, nachdem du gesprochen hast.

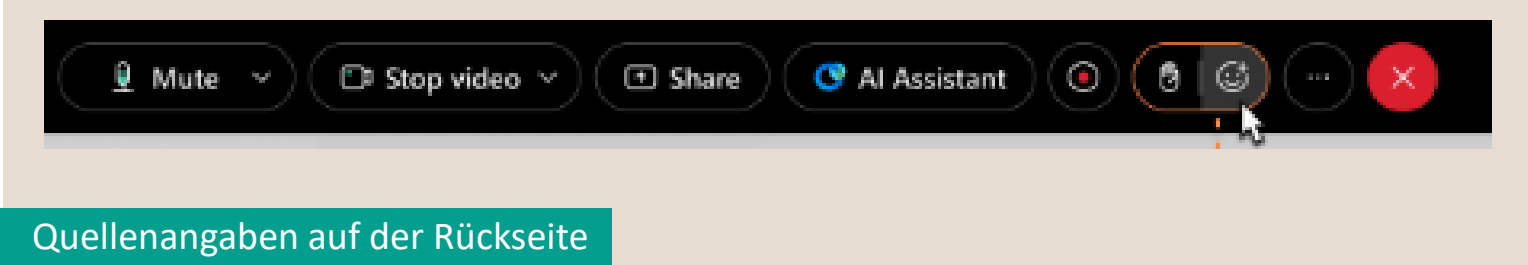

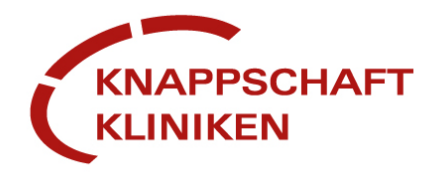

### **One Minute Wonder**

#### **Quellen- und Literaturverzeichnis**

- o https://www.webex.com/de/index.html
- Inhalte der Mitarbeitergruppen

**Dieses OMW wurde erstellt von:** Jule Drees, Lena Maas, Katrin Stoffeln, Julia Witty **Geprüft von:** Katrin Stoffeln

Nr.6a/KST

Erstelldatum 01/2025